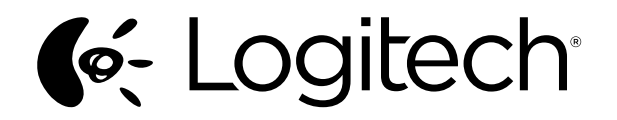

# Logitech® Wireless Solar Keyboard K750

Setup Guide

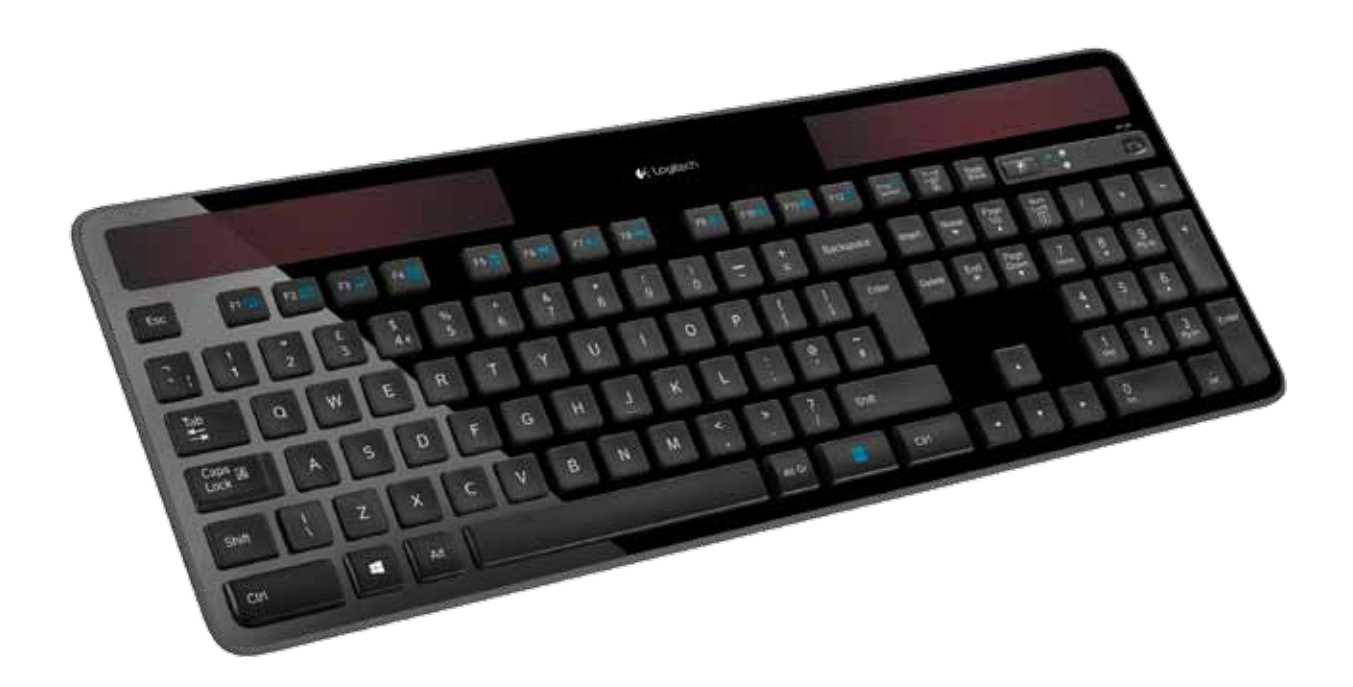

| English         |         |     | ••• | <br> | <br> | <br> | • • • • | <br> | • • | <br> | <br> | 3    |
|-----------------|---------|-----|-----|------|------|------|---------|------|-----|------|------|------|
| Svenska         |         |     |     | <br> | <br> | <br> |         | <br> |     | <br> | <br> | 7    |
| Dansk           |         |     |     | <br> | <br> | <br> |         | <br> |     | <br> | <br> | 11   |
| Norsk           |         |     |     | <br> | <br> | <br> |         | <br> |     | <br> | <br> | . 15 |
| Suomi           |         |     |     | <br> | <br> | <br> |         | <br> |     | <br> | <br> | . 19 |
| www.logitech.co | m/suppc | ort |     | <br> | <br> | <br> |         | <br> |     | <br> | <br> | . 23 |

# What's in the box

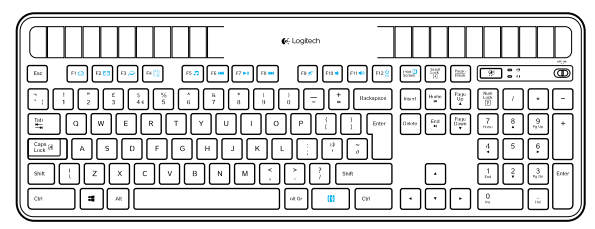

Wireless Solar Keyboard K750

# Setting up the keyboard

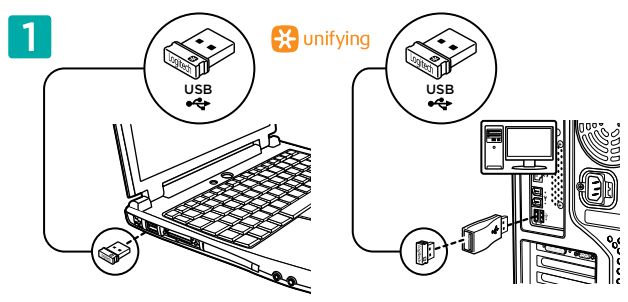

**1.** Plug the Unifying receiver into a computer USB port. For PC towers, use the Wireless extender to minimize the possibility of radio frequency (RF) interference.

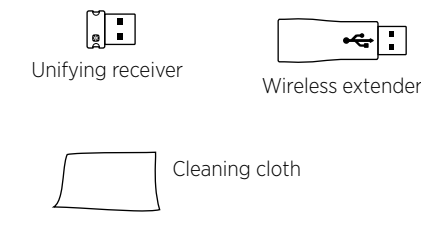

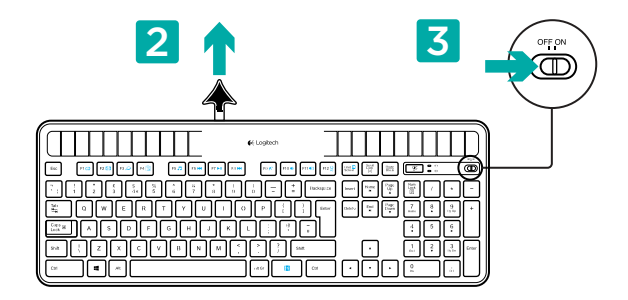

- **2.** Pull the tab to activate the keyboard.
- 3. Turn on the keyboard.

#### How much light is needed?

The K750 requires only a modest level of light to operate and store energy. Indirect sunlight or indoor illumination is fine.

When exposed to dim room light on a continuous basis, the K750 has enough power for use. Because indoor environments usually have periods of darkness, a moderate level of room lighting is recommended for much of the day. The recharge time for the K750 is much less in brightly lit environments or when the K750 is placed in direct sunlight.

The K750 stores energy automatically, even when turned off. This stored energy allows you to use the K750 without light for a while. With a full charge, the K750 can operate up to three months in total darkness before needing a recharge.

#### Checking for adequate light

How do you know whether there's enough light for the K750? Use the Light-check hot key. The K750 tells you if it's getting enough illumination.

- 1. Make sure the K750 is turned on.
- 2. Press the Light-check hot key. The Light-check LED will flash either green or red, or it won't produce any light at all. For more information, see *Reading the Light-check LED*.

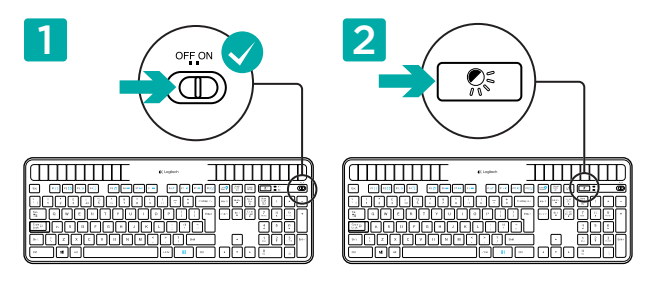

#### Reading the Light-check LED

- Light-check LED flashes green. The K750 is receiving enough light and is ready for use.
- Light-check LED flashes red. The K750 requires more light to continue working on a long-term basis.

Note: If the Light-check LED produces no light, please see Help with setup for more information.

# Using the Solar App

Want an easy and more visual way of checking the available light falling on the K750 while keeping track of the keyboard's energy reserve? Download and install the Solar App from www.logitech.com/k750/solarapp

- The Solar App operates in the background and notifies you whenever there is a change (up or down) in the K750's energy reserve.
- Try to keep the Light-check gauge pointing at 100 lux or higher to make sure the K750 will have plenty of energy.
- To bring the Solar App to the foreground, press the Light-check hot key on the keyboard. The Solar App will pop up, and the Light-check gauge will activate immediately.

Note: Not available on Windows RT.

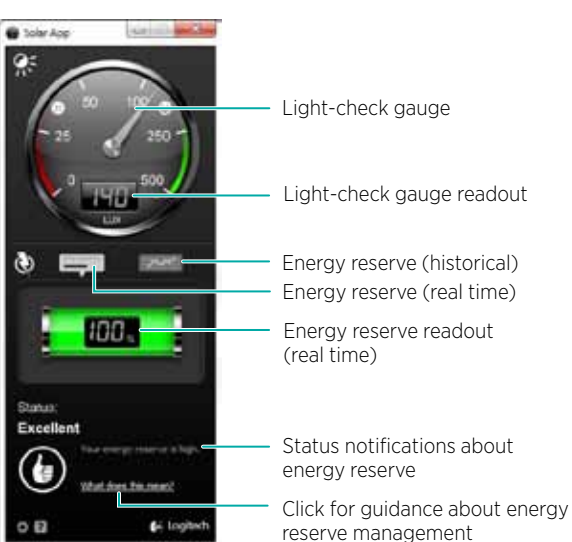

## Using the keyboard F-key

User-friendly enhanced F-keys let you launch applications easily. To use the enhanced functions (blue icons), first press and hold the 🖪 key; second, press the F-key you want to use.

Tip: In the software settings, you can invert the FN mode if you prefer to access directly the enhanced functions without having to press the  $\mathbb{N}$  key.\*

\* Requires SetPoint<sup>™</sup> Software (Available for download at www.logitech.com/downloads. Not available on Windows RT.)

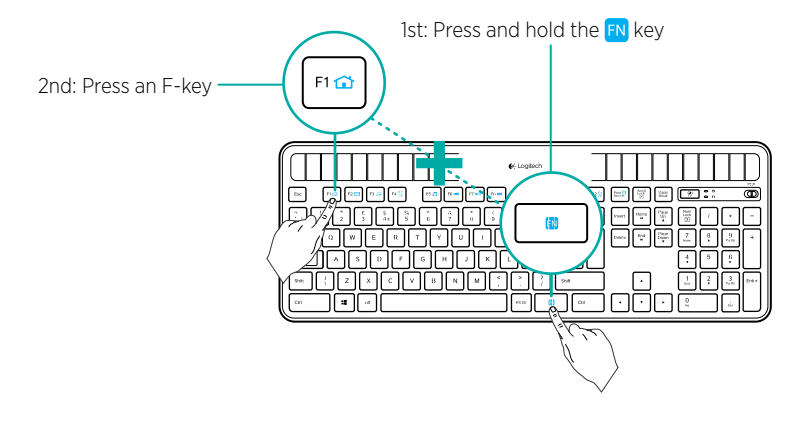

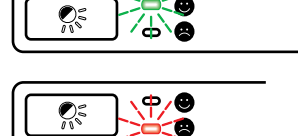

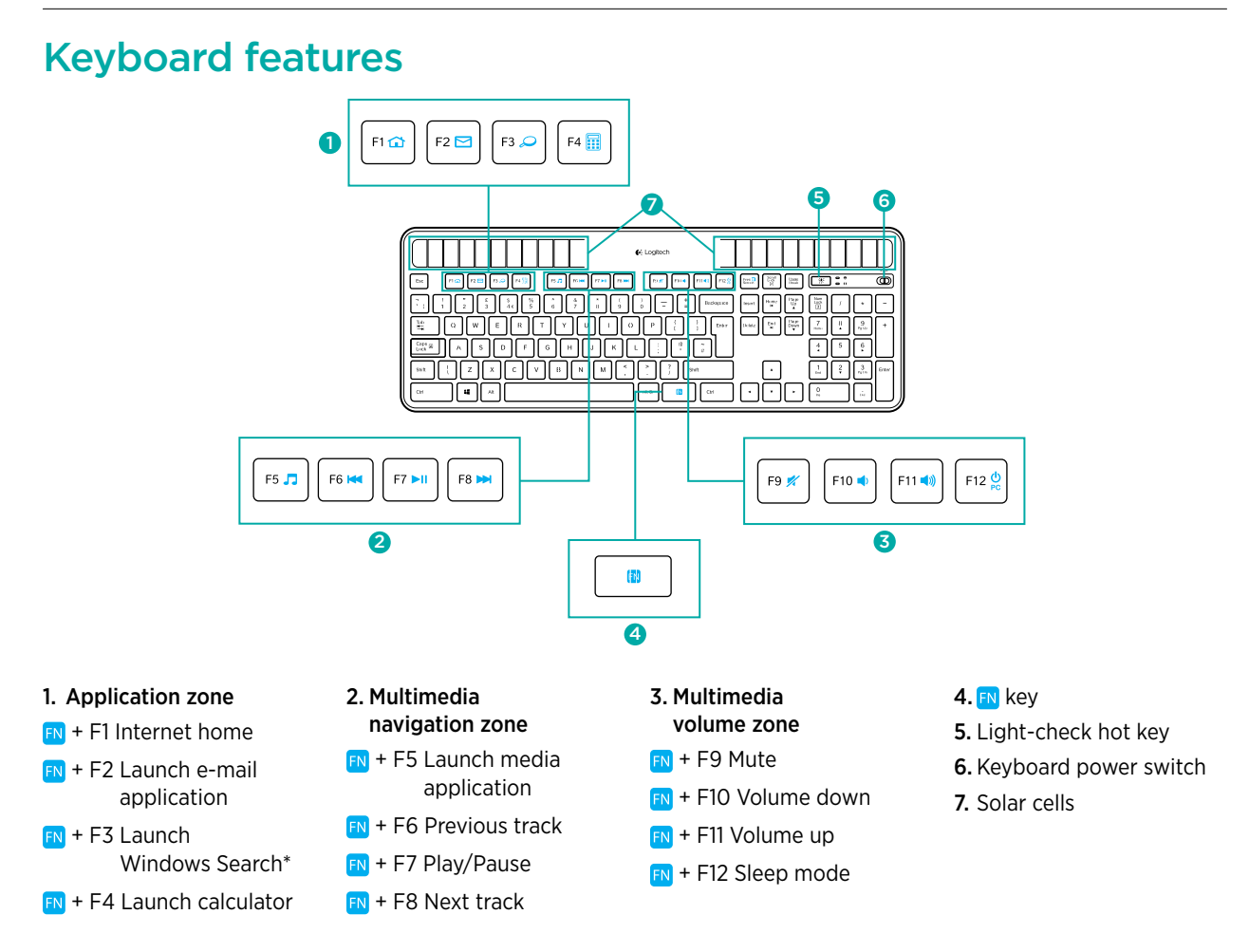

\* One Touch Search if the SetSpoint® software is installed. (Not available on Windows RT.)

## Plug it. Forget it. Add to it.

You've got a Logitech<sup>®</sup> Unifying receiver. Now add a compatible wireless keyboard or mouse that uses the same receiver.

It's easy. Just start the Logitech® Unifying software\* and follow the onscreen instructions.

For more information and to download the software, visit www.logitech.com/unifying

\*Go to Start / All Programs / Logitech / Unifying / Logitech Unifying Software

Note: Not available on Windows RT.

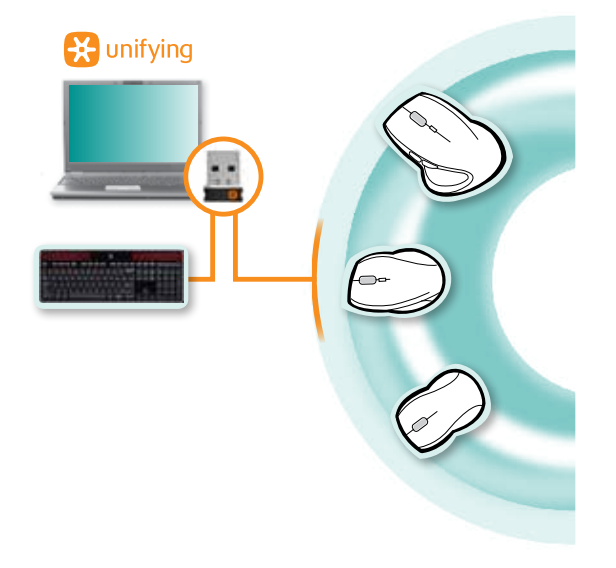

## Help with setup: keyboard not working

- Check the Unifying receiver. Also, try changing USB ports.
- Move closer? Try moving the K750 closer to the Unifying receiver, or plug the Unifying receiver into the Wireless extender if you are using a tower PC.
- Is the K750 turned on? Slide the keyboard Off/On switch to Off and then to On position.
- **Re-establish the connection.** Use the Unifying software to reset the connection between the K750 and Unifying receiver. Refer to the Unifying section in this guide for more information.
- Restart the computer.
- **Press the Light-check hot key.** If the Light-check LED produces no light, the K750 is out of energy. To use the K750 again, significantly increase the amount of light over the keyboard to a level you might see in a brightly lit office. It may take a day or two for the K750 to recharge when exposed to this increased level of illumination, but only several hours if the K750 is placed in direct sunlight.

Note: Any time the Light-check LED flashes red automatically, the K750 is nearly our of energy and needs more light to keep working on a long-term basis.

 Download and use the Solar App. This handy widget gives you an easy and more visual way of checking the available light hitting the K750 while keeping track of the keyboard's energy reserve. Download the Solar App from www.logitech.com/k750/solarapp (Not available on Windows RT.)

## Handling the product at end of life

When you have made the decision to stop using your product, recycle it according to your local laws. Follow the instructions below to remove the battery (not user replaceable) from the keyboard, and then recycle both the keyboard and battery as recommended in steps 3 and 4.

- **1.** Use a screwdriver to open the battery tray.
- 2. Carefully remove the battery from the tray.
- **3.** Hand over the spent battery to the appropriate collection point for the recycling of batteries.
- **4.** Hand over the product to the appropriate collection point for the recycling of electrical and electronic equipment.

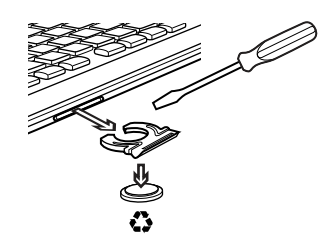

## What do you think?

Please take a minute to tell us. Thank you for purchasing our product.

# Innehåll

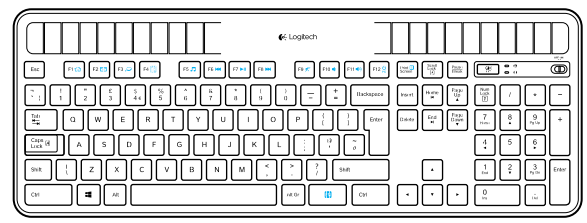

Wireless Solar Keyboard K750

## Installation av tangentbordet

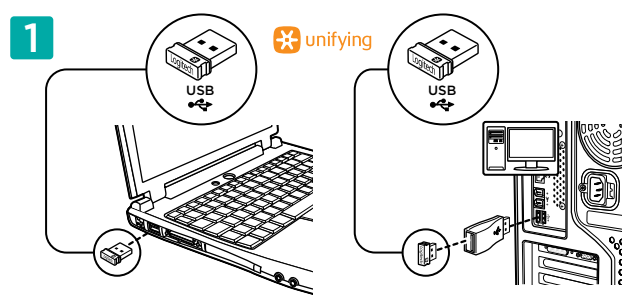

1. Anslut Unifying-mottagaren till en USB-port på datorn. Stationära datorer: Använd den trådlösa signalförstärkaren för att minimera eventuella radiofrekvensstörningar.

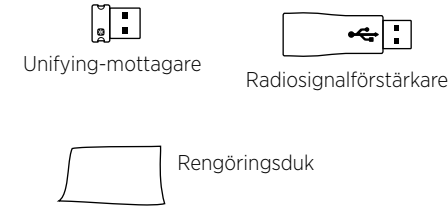

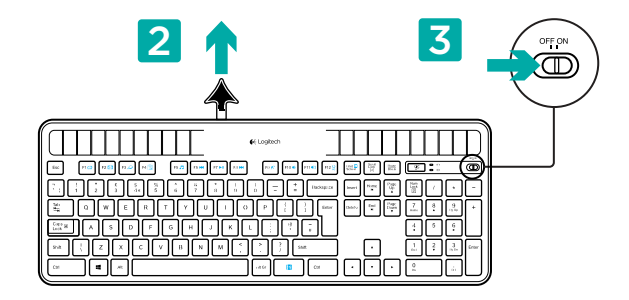

- 2. Dra ut fliken för att aktivera tangentbordet.
- 3. Starta tangentbordet.

#### Hur mycket ljus behövs det?

K750 behöver endast en ringa mängd ljus för att fungera och lagra energi. Indirekt solljus eller inomhusbelysning duger gott.

Om K750 kontinuerligt exponeras för dämpad rumsbelysning tillförs tillförs tillfäckligt med energi. Eftersom inomhusmiljöer vanligtvis inte är exponerade för ljus hela tiden rekommenderar vi åtminstone en måttlig mängd rumsbelysning under större delen av dagen. Laddningstiden för K750 är mycket kortare i miljöer med starkt ljus, eller om K750 placeras i direkt solljus.

K750 lagrar energi automatiskt, även när det är avstängt. Denna lagrade energi gör att du kan använda K750 utan Ijus ganska länge. Fulladdat kan K750 fungera i upp till 3 månader i fullständigt mörker innan det behöver laddas upp på nytt.

#### Kontrollera om det finns tillräckligt med ljus

Hur tar du reda på om det finns tillräckligt med ljus för K750? Använd snabbknappen för ljuskontroll. K750 visar om belysningen är tillräcklig.

- 1. Se till att K750 befinner sig i påslaget tillstånd.
- 2. Tryck på snabbknappen för ljuskontroll. Indikatorn för ljuskontroll kommer antingen att blinka grönt eller rött, eller så lyser den inte alls. Mer information finns i Avläsa indikatorn för ljuskontroll.

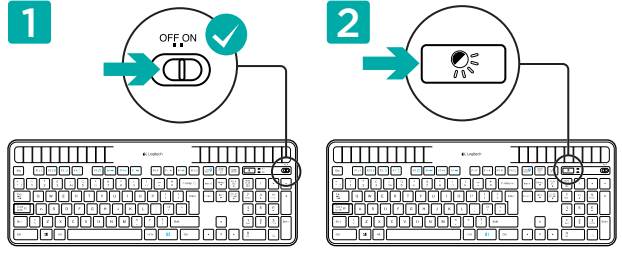

7 Svenska

#### Avläsa indikatorn för ljuskontroll

- Indikatorn för ljuskontroll blinkar grönt. K750 får tillräckligt med ljus och kan användas.
- Indikatorn för ljuskontroll blinkar rött. K750 behöver mer ljus för att fortsätta att fungera på längre sikt.

Obs! Om indikatorn för ljuskontroll inte lyser finns mer information i Installationshjälp.

# Använda Solar App

Vill du kontrollera ljuset som faller på K750 på ett enkelt och mer visuellt sätt samtidigt som du håller reda på tangentbordets energireserv? Ladda ner och installera Solar App från www.logitech.com/k750/solarapp

Solar Ace

- Solar App arbetar i bakgrunden och informerar dig vid varje förändring (ökning eller minskning) avseende K750:s energireserv.
- Försök att hålla ljuskontrollmätaren riktad mot 100 lux eller mer för att förvissa dig om att K750 har tillräckligt med energi.
- Om du vill öppna Solar App i förgrunden trycker du på snabbknappen för ljuskontroll på tangentbordet. Solar App läggs överst och ljuskontrollmätaren aktiveras direkt.

Obs! Inte tillgänglig i Windows RT.

Energireserv (tidigare) Energireserv (realtid) Energireservens värde (realtid) Excellent Excellent Excellent Klicka för vägledning om hur du hanterar energireserven

## Använda tangentbordets F-tangenter

Nu kan du enkelt öppna program via de användarvänliga och utökade F-tangenterna. Håll först ner 🔂-tangenten och tryck sedan på önskad F-tangent för att använda de utökade funktionerna (blå ikoner).

Tips! I programinställningarna kan du invertera FN-läget om du föredrar att ha direktåtkomst till de utökade funktionerna utan att behöva trycka på 🔂-tangenten.\*

\* Kräver SetPoint™-programvara. Den kan laddas ner på www.logitech.com/downloads. Inte tillgänglig i Windows RT.)

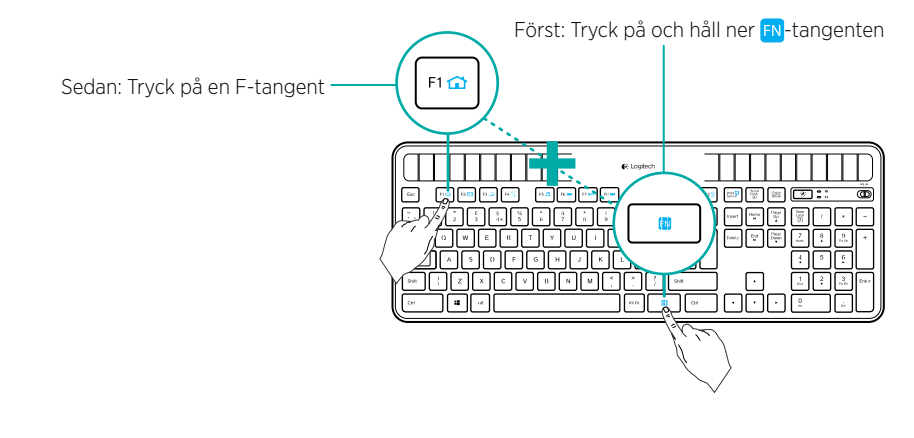

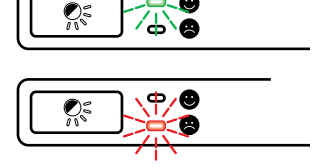

Ljuskontrollmätare

Ljuskontrollmätarens värde

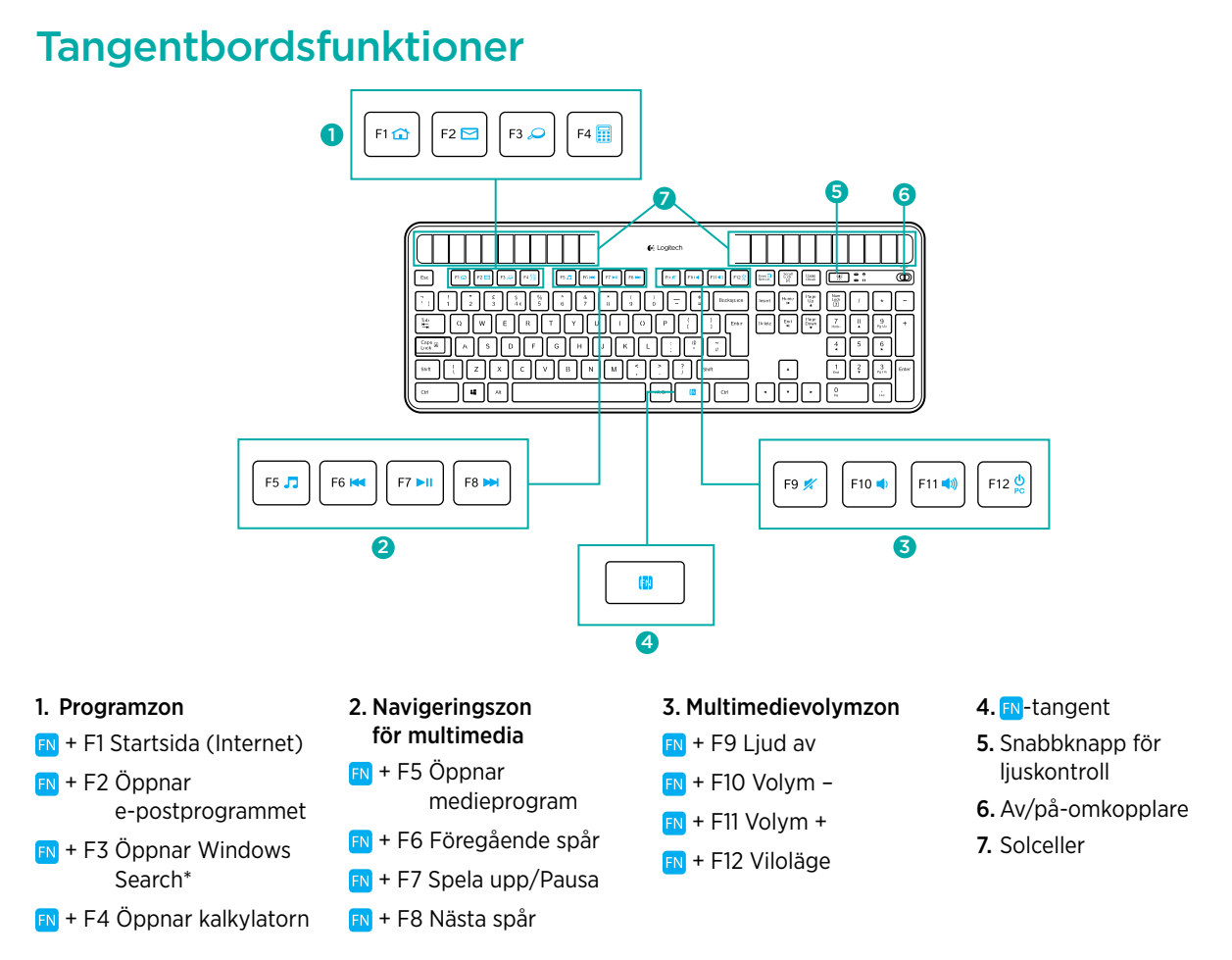

\* Snabbsökning om SetPoint®-programvaran har installerats. (Inte tillgänglig i Windows RT.)

## Koppla in. Glöm bort. Lägg till.

Du har en Logitech<sup>®</sup> Unifying-mottagare. Nu kan du ansluta kompatibla trådlösa tangentbord och möss till samma mottagare.

Det är ingen konst. Starta Logitech® Unifying-programmet\* och följ anvisningarna på skärmen.

Mer information om produkten och nedladdning av programmet finns på www.logitech.com/unifying

\*Gå till Start > Alla program > Logitech > Unifying > Logitech Unifying-programvara

Obs! Inte tillgänglig i Windows RT.

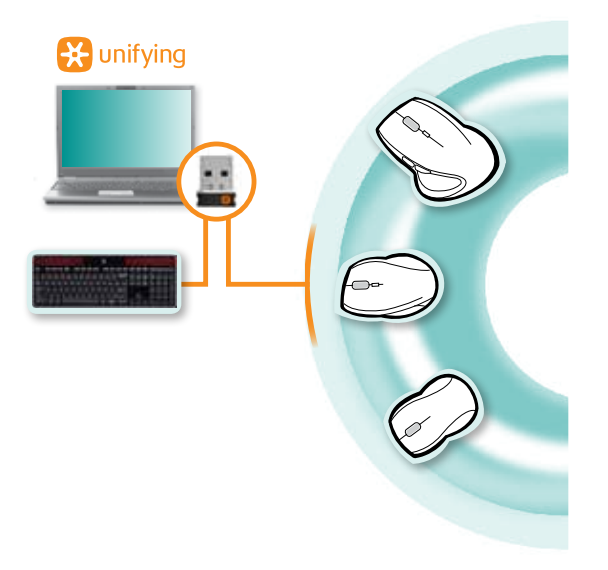

## Installationshjälp: Tangentbordet fungerar inte

- Kontrollera Unifying-mottagaren. Försök även med en annan USB-port.
- Flytta närmare? Försök att flytta K750 närmare Unifying-mottagaren, eller att koppla in mottagaren i den trådlösa signalförstärkaren om du använder en stationär dator.
- Är K750 på? Dra tangentbordets av/på-omkopplare till läget Off (av) och därefter till On (på).
- Återupprätta anslutningen. Återställ anslutningen mellan K750 och Unifying-mottagaren med hjälp av Unifyingprogrammet. Mer information finns i avsnittet om Unifying-mottagaren i denna guide.
- Starta om datorn.
- Tryck på snabbknappen för ljuskontroll. Om indikatorn för ljuskontroll inte lyser så har K750 förbrukat all energi. Om du vill använda K750 igen ser du till att avsevärt öka mängden ljus över tangentbordet, till en nivå liknande den i en starkt upplyst kontorsmiljö. Det kan ta ett par dagar för K750 att ladda om i denna ökade belysning, men bara några timmar i direkt solljus.

Obs! Varje gång indikatorn för ljuskontroll automatiskt blinkar rött så är K750 nästan tömd på energi och behöver mer ljus för att fortsätta att fungera på längre sikt.

• Ladda ner och använda Solar App. Med detta fiffiga tillbehör kan du på ett enkelt och mer visuellt sätt kontrollera det tillgängliga ljuset som faller på K750 samtidigt som du håller reda på tangentbordets energireserv. Ladda ner Solar App från www.logitech.com/k750/solarapp (Inte tillgänglig i Windows RT.)

## Hantering av uttjänt produkt

När du bestämt dig för att inte längre använda produkten så återvinner du den i enlighet med lokala förordningar. Följ instruktionerna nedan för att avlägsna batteriet (kan inte bytas av användaren) från tangentbordet. Återvinn därefter såväl tangentbordet som batteriet på det sätt som rekommenderas i steg 3 och 4.

- 1. Öppna batterifacket med en skruvmejsel.
- 2. Avlägsna försiktigt batteriet från dess plats.
- 3. Lämna det uttjänta batteriet till en återvinningsstation för batterier.
- 4. Lämna produkten till en återvinningsstation för el- och elektronikutrustning.

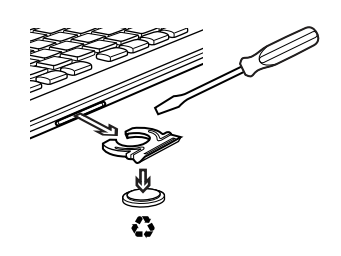

## Vad tycker du?

Ägna gärna en minut åt att berätta för oss. Tack för att du valde vår produkt.

# Det indeholder kassen

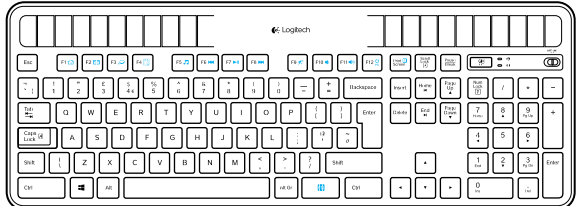

Wireless Solar Keyboard K750

# Installation af tastaturet

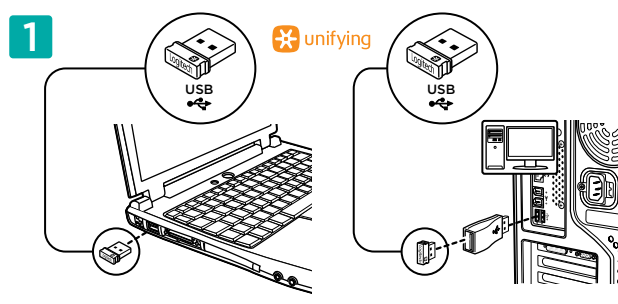

1. Slut Unifying-modtageren til en USB-port på computeren. Brug forlængerstikket til den trådløse modtager til at minimere interferensen fra andre radiosignaler.

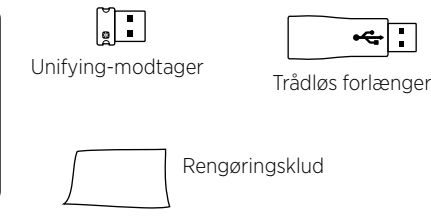

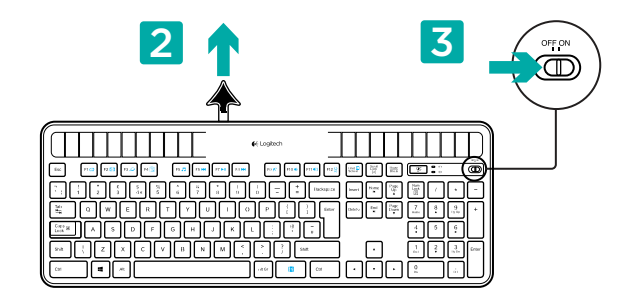

- 2. Træk strimmelen ud for at aktivere tastaturet.
- **3.** Tænd for tastaturet.

## Hvor meget lys er der brug for?

K750 har kun brug for en beskeden mængde lys for at fungere og lagre strøm. Det er nok med indirekte sollys eller indendørslys.

Hvis K750 jævnligt udsættes for bare svagt indendørslys, har det strøm nok til at fungere. Da de fleste lokaler ikke er oplyst hele døgnet, anbefales det at have en moderat mængde lys det meste af dagen. K750 bliver opladet hurtigere i klart oplyste miljøer, og når det placeres i direkte sollys.

K750 lagrer automatisk strøm, selv når det er slukket. Den lagrede strøm gør det muligt for dig at bruge K750 uden lys i en periode. På en fuld opladning kan K750 fungere i op til tre måneder i totalt mørke før det igen skal oplades.

#### Kontrol af om der er nok lys

Hvordan ved du om der er nok lys til K750? Brug genvejsknappen til lyskontrol. K750 fortæller dig om det får lys nok.

- 1. Kontrollér at K750 er tændt.
- 2. Tryk på genvejsknappen til lyskontrol. Lyskontrolindikatoren vil blinke enten grønt eller rødt eller slet ikke lyse. Der er flere oplysninger i Aflæsning af lyskontrolindikatoren.

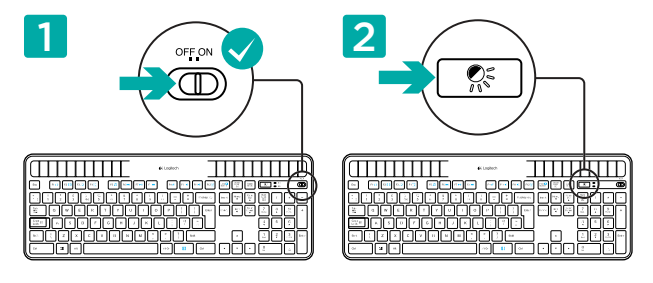

#### Aflæsning af lyskontrolindikatoren

- Lyskontrolindikatoren blinker grønt. K750 får nok lys og er klar til brug.
- Lyskontrolindikatoren blinker rødt. K750 har brug for mere lys hvis det skal fortsætte med at fungere på længere sigt.

Bemærk: Hvis lyskontrolindikatoren ikke lyser, kan du finde vejledning i afsnittet Hjælp til installationen.

## Sådan bruges Solar App

Ønsker du en nemmere måde at kontrollere hvor meget lys der rammer K750, samtidig med at der holdes øje med tastaturets energibeholdning? Hent og installer Solar App på www.logitech.com/k750/solarapp

- Solar App kører i baggrunden og giver dig besked når der sker en ændring (op eller ned) i energibeholdningen for K750.
- Det er en god ide at sørge for at lyskontrolmåleren står på 100 lux eller mere, så du er sikker på at K750 har nok strøm.
- Tryk på genvejsknappen til lyskontrol på tastaturet hvis du ønsker at bringe Solar App frem i forgrunden. Solar App vil blive vist, og lyskontrolmåleren vil straks blive aktiveret.

Bemærk: Findes ikke til Windows RT.

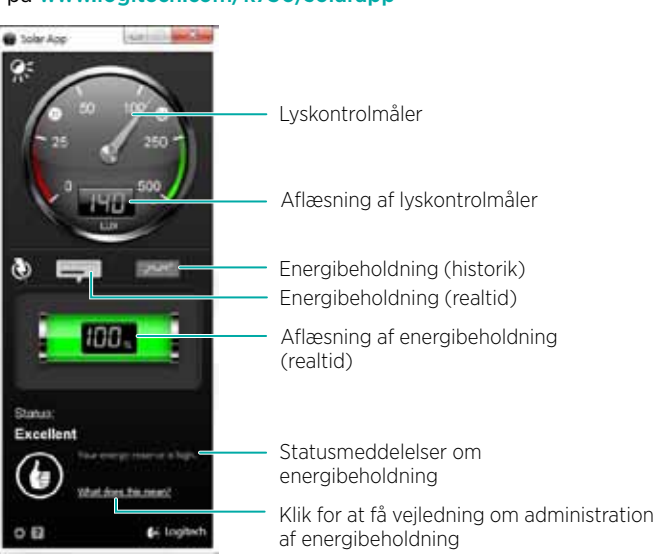

# Sådan bruges tastaturets F-taster

Du kan nemt starte programmer ved hjælp af F-tasternes alternative funktioner. Når du vil bruge en af de alternative funktioner (de blå ikoner), skal du holde m-tasten nede og trykke på den pågældende F-tast.

Tip: I softwaren kan du bytte om på Fn-tasternes funktionalitet hvis du foretrækker at benytte de alternative funktioner direkte uden at skulle trykke på FN-tasten.\*

\* Logitech SetPoint™-softwaren skal være installeret (kan hentes på www.logitech.com/downloads – findes ikke til Windows RT).

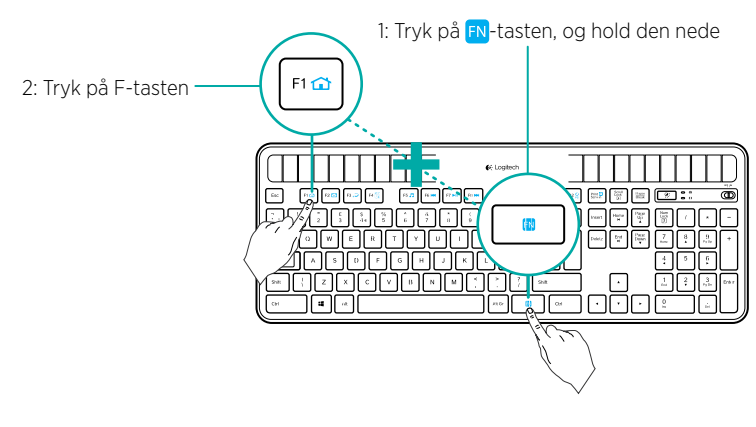

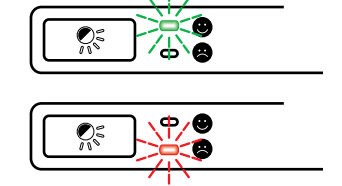

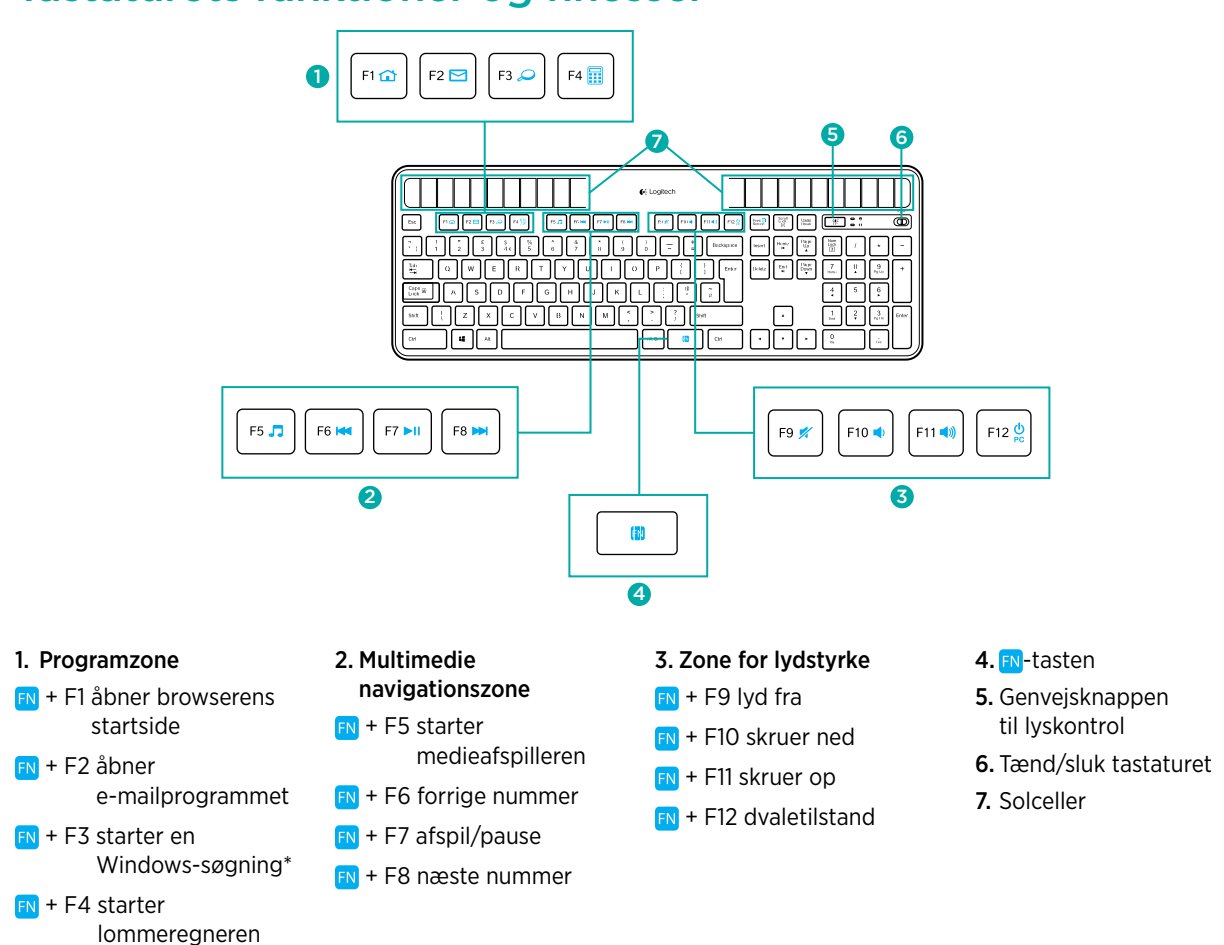

#### Tastaturets funktioner og finesser

\* One Touch Search hvis SetPoint®-softwaren er installeret (findes ikke til Windows RT).

# Slut den til, glem alt om den, og tilføj flere enheder.

Du har en Logitech<sup>®</sup> Unifying-modtager. Nu kan du tilføje kompatible trådløse tastaturer og mus der bruger samme modtager.

Det er nemt. Du skal blot starte Logitech® Unifyingsoftwaren\* og følge anvisningerne på skærmen.

Du kan finde flere oplysninger og hente softwaren på www.logitech.com/unifying

\*Klik på Start/Alle programmer/Logitech/Unifying/ Logitech Unifying-software

Bemærk: Findes ikke til Windows RT.

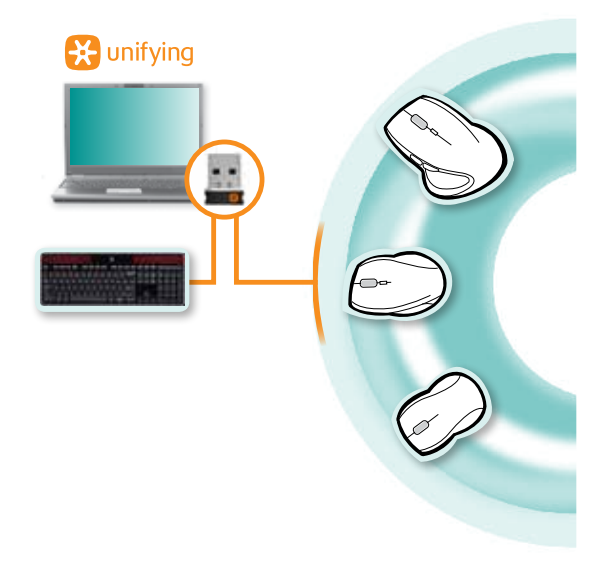

## Hjælp til installationen: tastaturet virker ikke

- Kontroller Unifying-modtageren. Prøv at slutte den til en anden USB-port.
- Ryk dem tættere på hinanden Prøv at flytte K750 tættere på Unifying-modtageren, eller sæt Unifying-modtageren i forlængerstikket til den trådløse modtager hvis du har et kabinet.
- Er K750 tændt? Flyt afbryderknappen over på Off og derefter over på On.
- Etabler forbindelsen igen. Brug Unifying-softwaren til at genoprette forbindelsen mellem K750 og Unifyingmodtageren. Der er flere oplysninger i afsnittet Unifying i denne vejledning.
- Genstart computeren.
- Tryk på genvejsknappen til lyskontrol. Hvis lyskontrolindikatoren ikke lyser, er der ikke mere strøm på K750. Du kan bruge K750 igen hvis du sørger for at det får lige så meget lys som hvis det befandt sig i et klart oplyst kontor. Det kan tage en dag eller to at oplade K750 igen med den øgede mængde lys, men kun nogle timer hvis K750 placeres i direkte sollys.

Bemærk: Når lyskontrolindikatoren automatisk blinker rødt, er der næsten ikke mere strøm på K750, og det skal derfor bruge mere lys for fortsat at fungere.

Hent og brug Solar App. Med denne smarte widget er det nemmere at se hvor meget lys der rammer K750, og du kan samtidig holde øje med tastaturets energibeholdning. Du kan hente Solar App på
www.logitech.com/k750/solarapp (findes ikke til Windows RT).

## Håndtering af produktet når det skal bortskaffes

Når du ikke længere ønsker at bruge produktet, skal det afleveres til genbrug i overensstemmelse med danske regler. Følg nedenstående anvisninger på hvordan batteriet fjernes fra tastaturet (det kan ikke udskiftes af brugeren), og aflever både tastaturet og batteriet til genbrug som anbefalet i trin 3 og 4.

- 1. Brug en skruetrækker til at åbne batterihuset.
- 2. Tag forsigtigt batteriet ud af batterihuset.
- 3. Batteriet skal indleveres et sted hvor man indsamler batterier til genbrug.
- **4.** Produktet skal indleveres et sted hvor man indsamler elektrisk og elektronisk udstyr til genbrug.

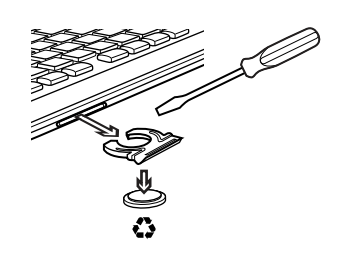

#### Hvad synes du?

Vi vil bede dig bruge et par minutter på at fortælle os, hvad du synes.

Tak fordi du købte vores produkt.

# Dette finner du i esken

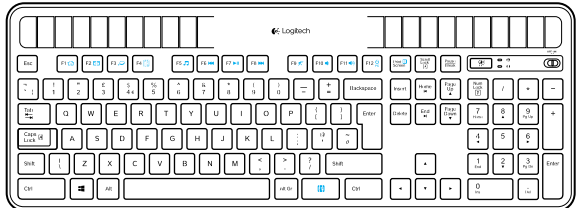

Wireless Solar Keyboard K750

# Konfigurere tastaturet

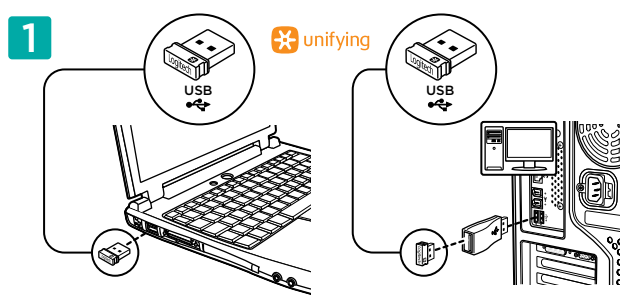

1. Kople Unifying-mottakeren til en usb-port på datamaskinen. På stasjonære pc-er bruker du forlengeren for å minske mulighet for RF-interferens.

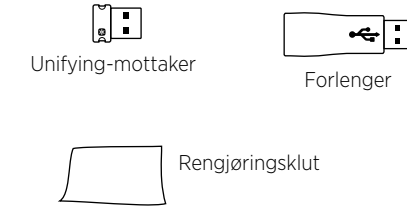

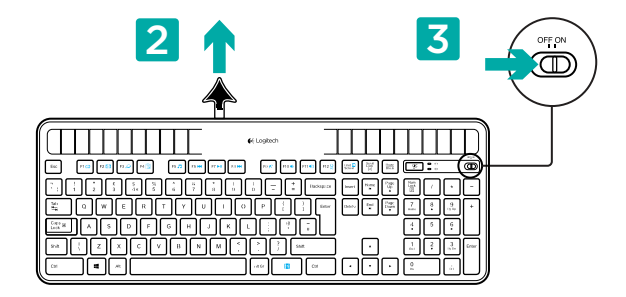

- 2. Trekk ut fliken for å aktivere tastaturet.
- 3. Slå på tastaturet.

#### Hvor mye lys er nødvendig?

K750-modellen trenger bare litt lys for å kunne brukes og for å lagre energi. Indirekte sollys eller lampelys går fint.

Så lenge den får svakt lys regelmessig, har K750-modellen nok energi til å brukes. Innendørs er det vanligvis helt mørkt i perioder, så du bør ha moderat med lys i rommet mesteparten av dagen. Det tar mye kortere tid å lade opp K750 i et sterkt opplyst rom, eller hvis den er plassert direkte i sollys.

K750 lagrer energi automatisk, selv når det er skrudd av. Med den lagrede energien kan du bruke K750 uten lys en stund. Når det er fulladet, kan K750 gå uten lys opptil tre måneder før det må lades opp igjen.

#### Kontrollere om det er nok lys

Hvordan vet du om du har nok lys for K750? Bruk hurtigtasten for lyskontroll. K750 lar deg vite om den får nok lys.

- 1. Forsikre deg om at K750 er slått på.
- 2. Trykk på hurtigtasten for lyskontroll. Lyskontroll-lampen blinker enten grønt eller rødt, eller lyser ikke i det hele tatt. Du finner mer informasjon under Tolke lyskontroll-lampen.

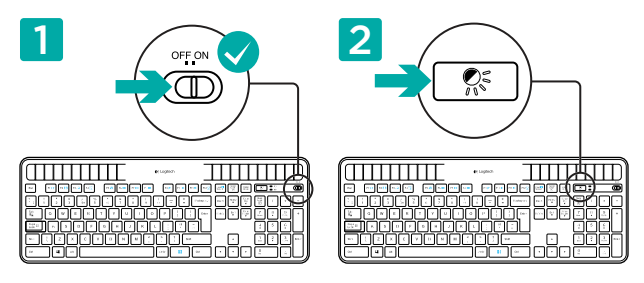

#### Tolke lyskontroll-lampen

• Lyskontroll-lampen blinker grønt. K750 mottar nok lys og kan brukes.

• Lyskontroll-lampen blinker rødt. K750 trenger mer lys for å kunne fortsette å fungere. Merk: Hvis lyskontroll-lampen ikke lyser, se Hjelp med konfigureringen for mer informasjon.

# **Bruke Solar App**

Vil du ha en enkel og visuell måte å sjekke om K750 får nok lys på, samtidig som du holder styr på tastaturets energinivå? Last ned og installer Solar App fra www.logitech.com/k750/solarapp

- Solar App kjører i bakgrunnen og gir deg beskjed når det skjer en forandring (opp eller ned) i tastaturets energinivå.
- Hold lysmåleren på 100 lux eller mer for å sørge for at K750 har nok energi.
- Trykk på hurtigtasten for lyskontroll på tastaturet for å starte Solar App. Solar App vises på skjermen, og lysmåleren blir aktivert med en gang.

Merk: Ikke tilgjengelig på Windows RT.

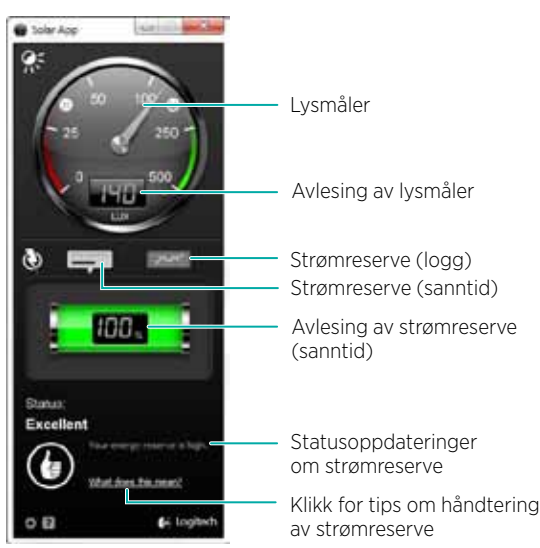

## Bruke F-tasten på tastaturet

Med de brukervennlige, utvidete F-tastene kan du enkelt starte programmer. Hvis du vil bruke ekstrafunksjonene (blå ikoner), holder du inne ស-tasten og trykker på den F-tasten du vil bruke.

Tips: Du kan bytte Fn-modus i programvareinnstillingene, hvis du heller vil ha ekstrafunksjonene som F-tastenes hovedfunksjoner, uten å måtte holde inne FN-tasten.\*

\*Krever installering av SetPoint™-programvaren. (Lastes ned fra www.logitech.com/downloads. Ikke tilgjengelig på Windows RT.)

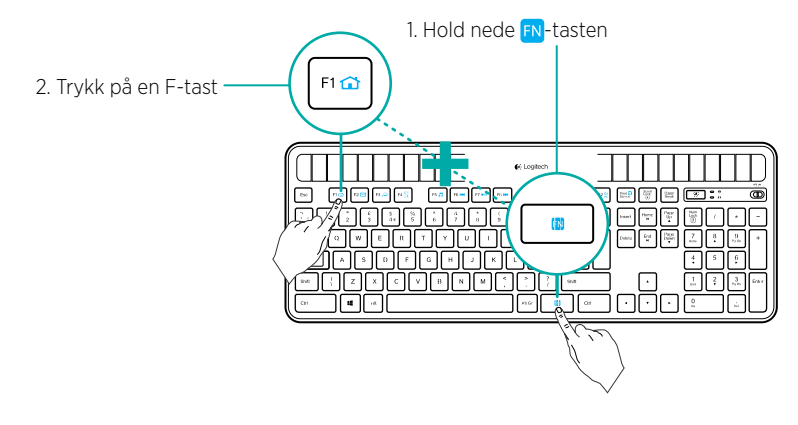

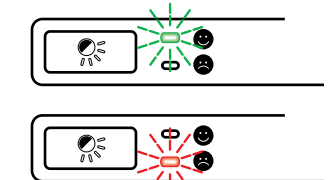

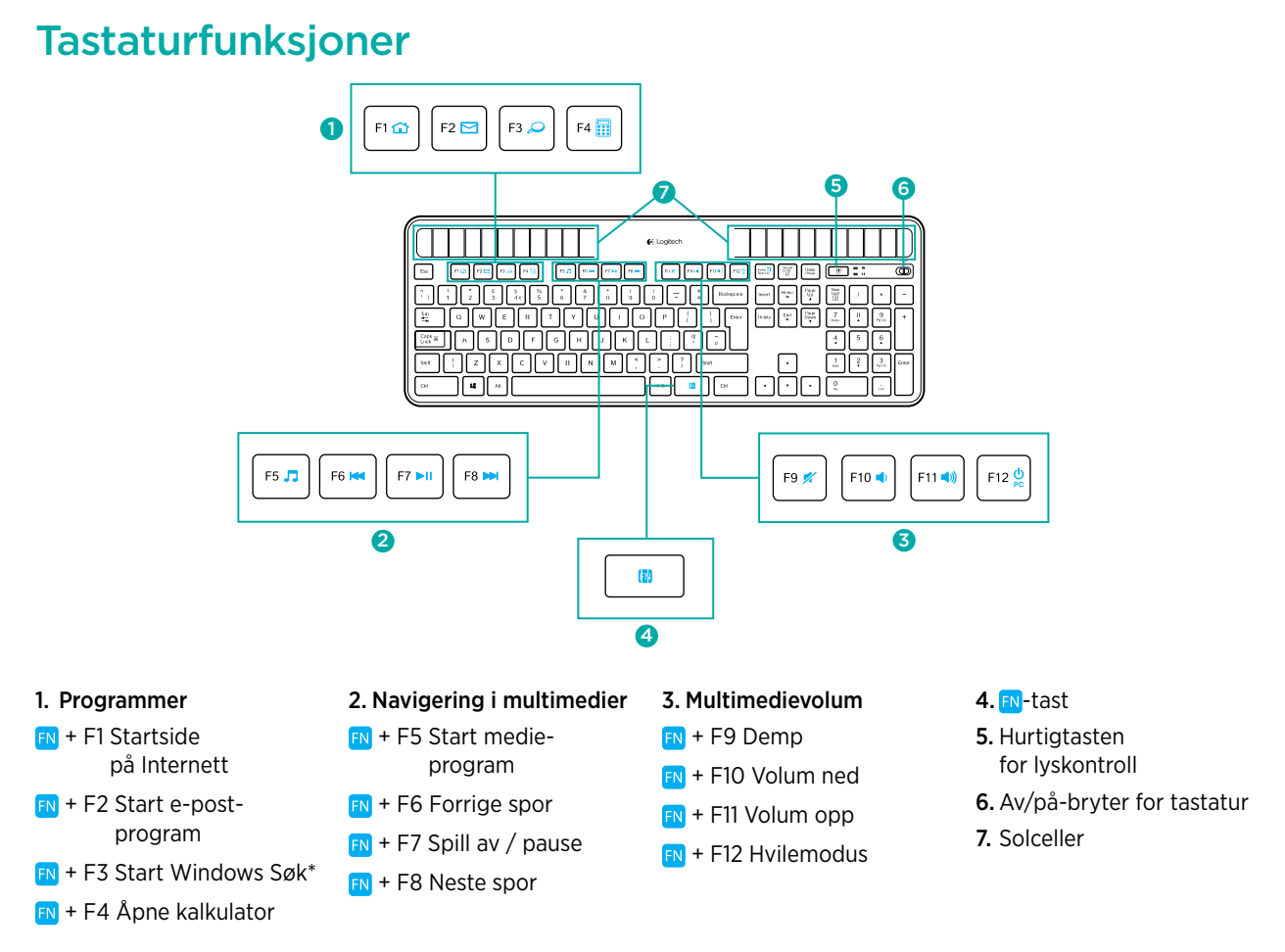

\* Ett-trykks søk hvis SetPoint<sup>®</sup> er installert. (Ikke tilgjengelig på Windows RT.)

## Plugg den inn. Glem den. Bruk den til alt.

Du har en Logitech<sup>®</sup> Unifying-mottaker. Nå kan du legge til en kompatibel trådløs mus eller et kompatibelt trådløst tastatur som bruker samme mottaker.

Det er lett. Bare start Logitech<sup>®</sup> Unifying-programmet<sup>\*</sup> og følg instruksjonene på skjermen.

Hvis du vil lese mer eller laste ned programvaren, kan du gå til www.logitech.com/unifying

\*Gå til Start / Alle programmer / Logitech / Unifying / Logitech Unifying Software

Merk: Ikke tilgjengelig på Windows RT.

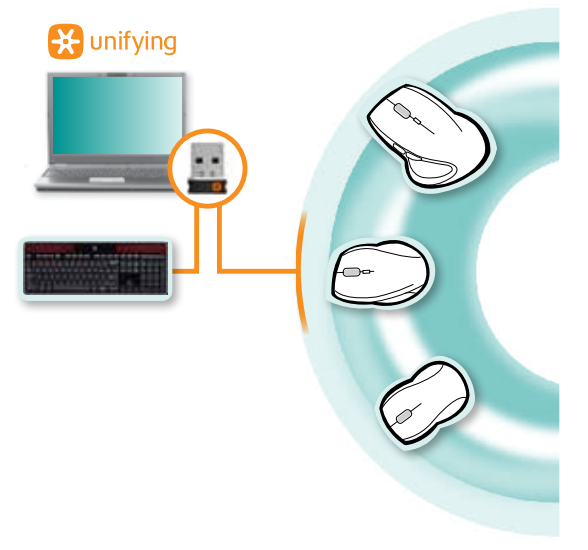

## Hjelp med konfigureringen: tastaturet fungerer ikke

- Kontroller Unifying-mottakeren. Prøv også å bytte usb-port.
- Avstandsproblem? Prøv å flytte tastaturet nærmere Unifying-mottakeren, eller plugg inn Unifying-mottakeren i forlengeren hvis du bruker en stasjonær pc.
- Er tastaturet på? Flytt av/på-bryteren på tastaturet til Off og så til On.
- **Gjenopprett forbindelsen.** Bruk Unifying-programmet til å tilbakestille forbindelsen mellom tastaturet og mottakeren. Du finner mer informasjon i avsnittet som omhandler Unifying.
- Start datamaskinen på nytt.
- Trykk på hurtigtasten for lyskontroll. Hvis lyskontroll-lampen ikke lyser, har tastaturet gått tom for energi. Før du kan bruke K750 igjen må du øke lyset i rommet til et nivå som det du kan finne i et godt opplyst kontor. Det kan ta en dag eller to for tastaturet å bli ladet opp igjen etter at du har forbedret lysforholdene, men bare noen timer hvis tastaturet blir plassert i direkte sollys.

Merk: Hvis lyssjekk-lampen blinker rødt, er tastaturet nesten tom for energi og trenger mer lys for å kunne fortsette å brukes.

• Last ned og bruk Solar App. Dette hendige lille programmet er en enkel og visuell måte å sjekke lysforholdene til K750 på, samtidig som du holder styr på tastaturets energinivå. Last ned Solar App fra www.logitech.com/k750/solarapp (Ikke tilgjengelig på Windows RT.)

## Håndtering av produktet når det er utbrukt

Når du ikke vil bruke produktet mer, bør du resirkulere det i samsvar med lokal lovgivning. Følg instruksjonene nedenfor for å fjerne batteriet (kan ikke skiftes av brukeren) fra tastaturet, og resirkuler både tastaturet og batteriet som angitt i steg 3 og 4.

- 1. Bruk en skrutrekker for å åpne batterikammeret.
- 2. Fjern batteriet forsiktig fra kammeret.
- 3. Batterier skal leveres inn på et eget innsamlingssted.
- **4.** Produktet skal leveres inn på et innsamlingssted for gjenvinning av elektrisk og elektronisk utstyr.

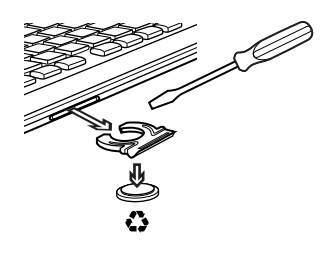

#### Hva synes du?

Fortell oss det, det tar ikke lang tid. Takk for at du handlet hos oss.

## Pakkauksen sisältö

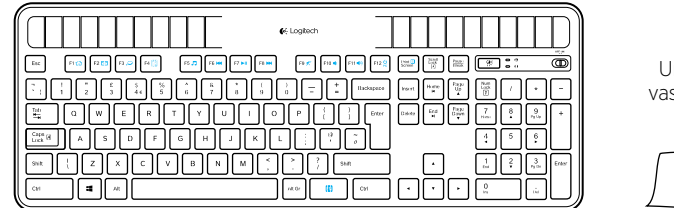

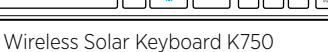

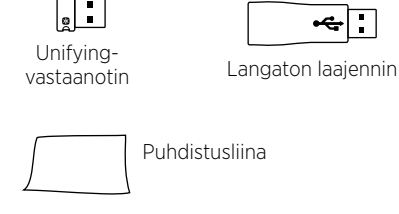

# Näppäimistön käyttöönottaminen

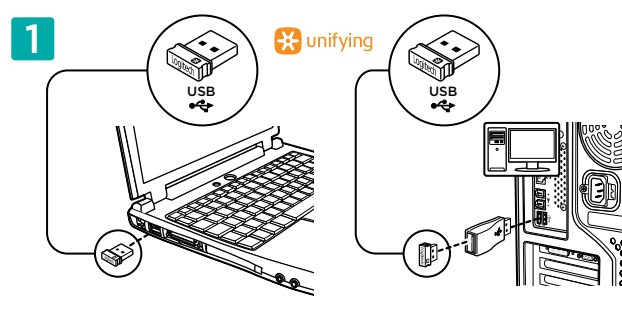

- 1. Kytke Unifying-vastaanotin tietokoneen USB-porttiin. Käytä tornitietokoneissa langatonta laajenninta minimoimaan radiotaajuushäiriön mahdollisuus.

1

3

Ē

- Ota näppäimistö käyttöön liuskasta vetämällä.
- 3. Kytke näppäimistöön virta.

## Paljonko valoa tarvitaan?

K750 tarvitsee vain hieman valoa, jotta se voi toimia ja tallentaa energiaa. Epäsuora auringonvalo tai sisävalaistus riittää hyvin.

Kun K750 saa himmeää huonevaloa toistuvasti, näppäimistöllä on tarpeeksi energiaa toimintaan. Koska sisätiloissa on yleensä pimeysjaksoja, sisävalaistus kannattaa pitää kohtuullisena suurimman osan päivästä. K750-näppäimistön latausaika on paljon lyhyempi, kun se on kirkkaasti valaistussa ympäristössä tai suorassa auringonvalossa.

K750 säilyttää ladatun energian automaattisesti jopa silloin, kun se on poissa käytöstä. Tämän ladatun energian ansiosta K750-näppäimistöä voi käyttää vähän aikaa ilman valoa. Täyteen ladattuna K750 voi toimia täydessä pimeydessä jopa kolme kuukautta ennen kuin se täytyy ladata uudelleen.

#### Riittävän valaistuksen tarkistaminen

Mistä tiedän, onko ympäristössä tarpeeksi valoa K750-näppäimistölle? Käytä Valon tarkistus -pikanäppäintä. K750 kertoo, saako se tarpeeksi valoa.

- 1. Varmista, että K750-näppäimistöön on kytketty virta.
- 2. Paina Valon tarkistus -pikanäppäintä. Valon tarkistus -merkkivalo vilkkuu joko vihreänä tai punaisena tai ei ollenkaan. Lisätietoja löydät kohdasta Valon tarkistus -merkkivalon tulkitseminen.

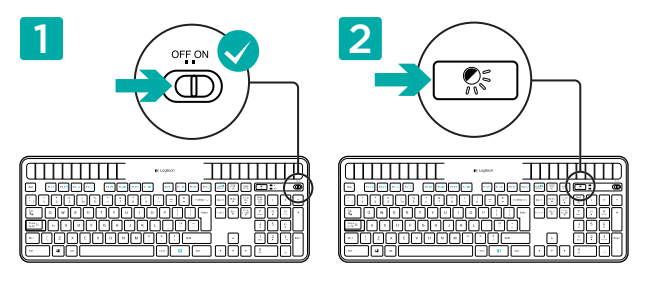

#### Valon tarkistus -merkkivalon tulkitseminen

- Valon tarkistus -merkkivalo vilkkuu vihreänä. K750 saa tarpeeksi valoa ja on käyttövalmis.
- Valon tarkistus -merkkivalo vilkkuu punaisena. K750 tarvitsee lisää valoa pystyäkseen toimimaan pitkään.

Huomautus: Jos Valon tarkistus -merkkivalo ei vilku, katso lisätietoja asennusohjeesta.

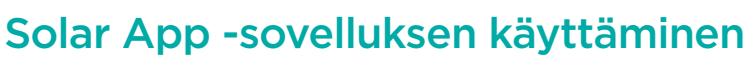

Haluatko tarkistaa K750-näppäimistön saaman valon määrän helposti yhdellä silmäyksellä samalla, kun seuraat näppäimistön energialatausta? Lataa ja asenna Solar App -sovellus osoitteesta www.logitech.com/k750/solarapp.

- Solar App -sovellus toimii taustalla ja ilmoittaa aina, kun K750-näppäimistön energialatauksessa tapahtuu muutos (suurempaan tai pienempään).
- Yritä pitää valon tarkistusmittari vähintään 100 luksissa, jotta K750-näppäimistöllä on tarpeeksi energiaa.
- Tuo Solar App -sovellus näkyviin painamalla näppäimistön Valon tarkistus -pikanäppäintä. Solar App -sovellus tulee näkyviin ja valon tarkistusmittari aktivoituu automaattisesti.

Huomautus: Ei saatavilla Windows RT -käyttöjärjestelmään.

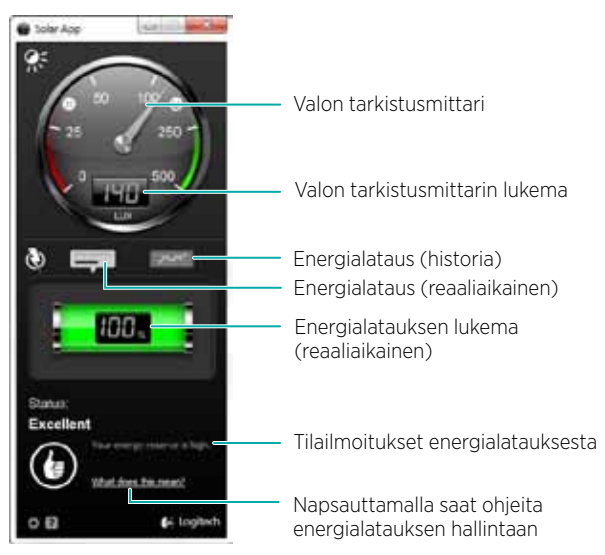

ф

Q

## Näppäimistön F-näppäimen käyttäminen

Voit käyttää helppokäyttöisiä F-näppäimiä sovellusten käynnistämiseen. Jos haluat käyttää lisätoimintoja (siniset kuvakkeet), pidä ស -näppäintä painettuna ja paina F-näppäintä.

Vinkki: Voit vaihtaa FN-tilan ohjelmiston asetuksissa, jos haluat mieluummin käyttää lisätoimintoja suoraan ¬näppäintä painamatta.\*

\* Edellytyksenä SetPoint™-ohjelmisto (ladattavissa osoitteesta www.logitech.com/downloads. Ei saatavilla Windows RT -käyttöjärjestelmään).

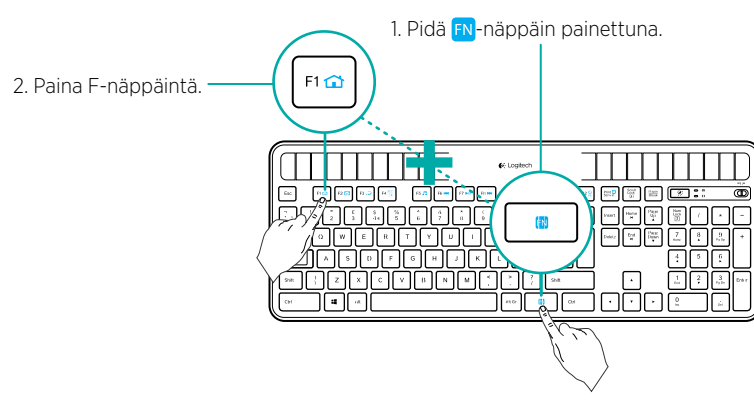

20 Suomi

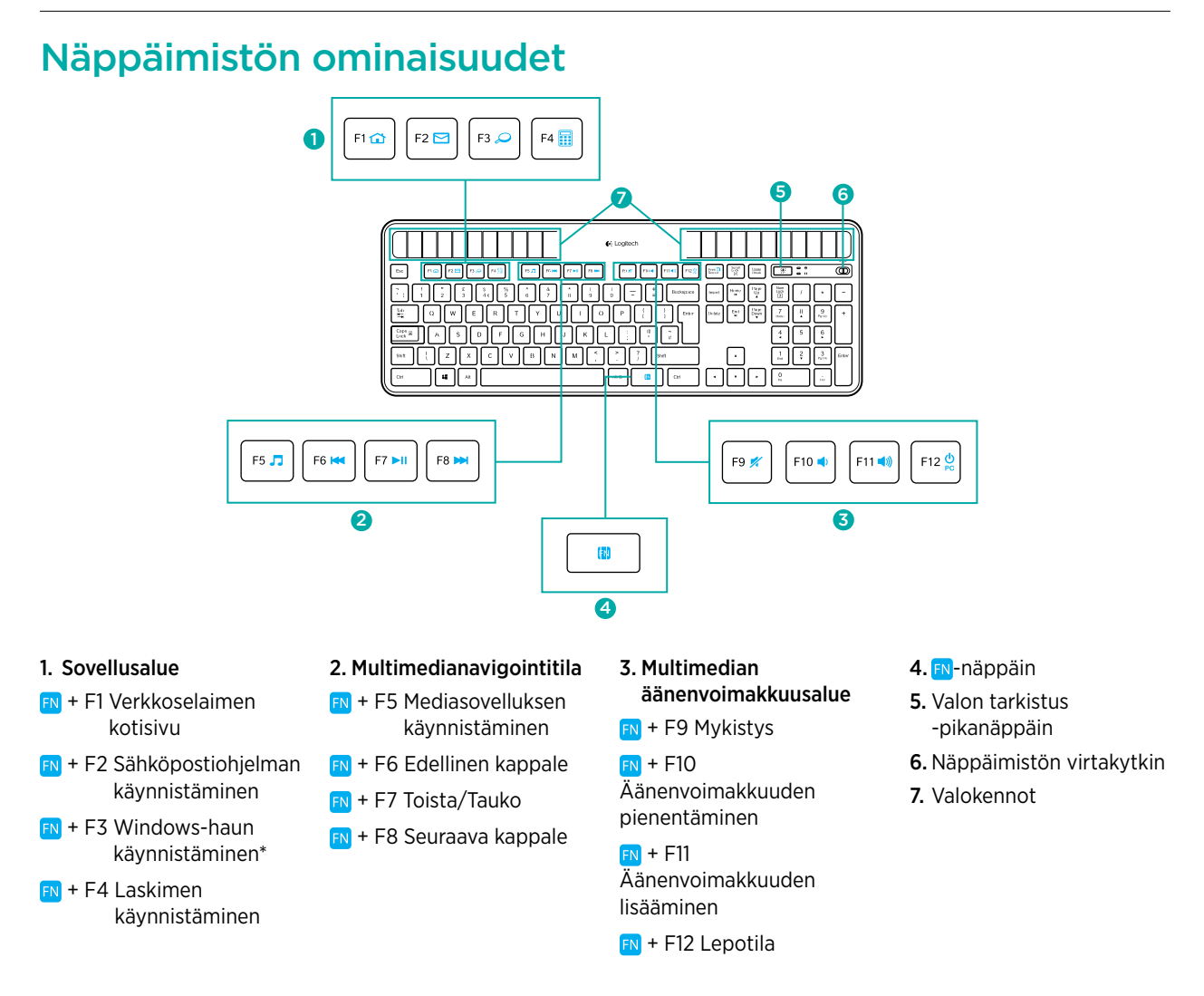

\* One Touch Search, jos SetSpoint\*-ohjelmisto on asennettuna. (Ei saatavilla Windows RT -käyttöjärjestelmään.)

# Liitä. Unohda. Lisää.

Sinulla on Logitech<sup>®</sup> Unifying -vastaanotin. Lisää nyt järjestelmään yhteensopiva langaton näppäimistö tai hiiri, joka käyttää samaa vastaanotinta.

Se on helppoa. Sinun tarvitsee vain käynnistää Logitech<sup>®</sup> Unifying -ohjelmisto<sup>\*</sup> ja noudattaa näyttöön tulevia ohjeita.

Saat lisätietoja ja voit ladata ohjelmiston osoitteesta www.logitech.com/unifying.

\*Siirry kohtaan Käynnistä > Kaikki ohjelmat > Logitech > Unifying > Logitech Unifying -ohjelmisto

Huomautus: Ei saatavilla Windows RT -käyttöjärjestelmään.

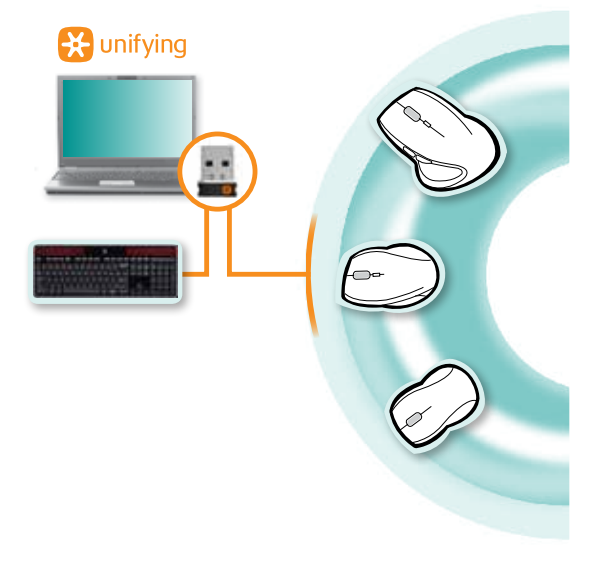

#### Apua käyttöönottoon: näppäimistö ei toimi

- Tarkista Unifying-vastaanotin. Kokeile myös toista USB-porttia.
- Onko välimatkaa liikaa? Kokeile siirtää K750-näppäimistö lähemmäksi Unifying-vastaanotinta. Jos käytössäsi
  on tornitietokone, liitä Unifying-vastaanotin langattomaan laajentajaan.
- Onko K750-näppäimistöön kytketty virta? Liu'uta näppäimistön On/Off-kytkin asentoon Off ja sitten On.
- Muodosta yhteys uudelleen. Palauta yhteys K750-näppäimistön ja Unifying-vastaanottimen välille Unifyingohjelmistolla. Katso lisätietoja tämän oppaan kohdasta Unifying.
- Käynnistä tietokone uudelleen.
- Paina Valon tarkistus -pikanäppäintä. Jos Valon tarkistus -merkkivalo ei vilku, K750-näppäimistöstä on loppunut energia. Jotta voit käyttää K750-näppäimistöä uudestaan, lisää siihen kohdistuvaa valoa merkittävästi. Valon määrän tulisi vastata kirkkaasti valaistun toimiston tasoa. K750-näppäimistön latautuminen ympäristössä, jossa valaistusta on lisätty, voi kestää päivän tai kaksi, mutta suorassa auringonvalossa latautuminen vie vain joitakin tunteja.
   Huomautus: Aina kun Valon tarkistus -merkkivalo vilkkuu punaisena, K750-näppäimistön lataus on lähes lopussa ja näppäimistö tarvitsee lisää valoa toimiakseen pitkään.
- Lataa ja ota käyttöön Solar App -sovellus. Tämä kätevä pienoisohjelma tarjoaa helpon ja visuaalisen tavan tarkistaa K750 saaman valon määrän samalla, kun seuraat näppäimistön energialatausta. Lataa Solar App -sovellus osoitteesta www.logitech.com/k750/solarapp (Ei saatavilla Windows RT -käyttöjärjestelmään.)

#### Tuotteen käsittely elinkaaren lopussa

Kun olet päättänyt lopettaa tuotteen käytön, kierrätä se paikallisten lakien mukaisesti. Poista akku (ei käyttäjän vaihdettavissa) näppäimistöstä noudattamalla alla olevia ohjeita ja kierrätä sitten sekä akku että näppäimistö kuten vaiheissa 3 ja 4 suositellaan.

- 1. Käytä ruuvimeisseliä akkulokeron avaamiseen.
- 2. Poista akku varovasti lokerosta.
- 3. Vie käytetty akku asianmukaiseen paristojen ja akkujen kierrätyspisteeseen.
- 4. Vie tuote asianmukaiseen sähkö- ja elektroniikkaromun kierrätyspisteeseen.

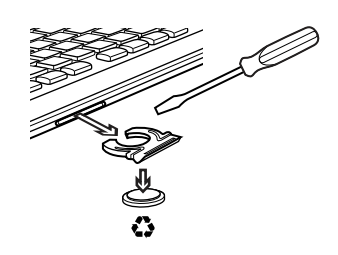

#### Mitä mieltä olet?

Käytä hetki ja kerro mielipiteesi. Kiitos, että ostit tuotteemme.

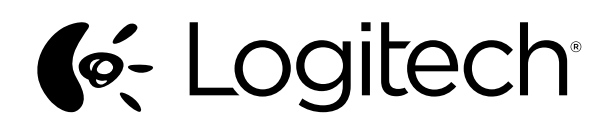

# www.logitech.com

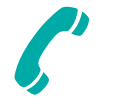

# www.logitech.com/support

| België/Belgique            | Dutch: +32-(0)2 200 64 44;<br>French: +32-(0)2 200 64 40                                         |  |  |  |  |  |  |  |
|----------------------------|--------------------------------------------------------------------------------------------------|--|--|--|--|--|--|--|
| Česká Republika            | +420 239 000 335                                                                                 |  |  |  |  |  |  |  |
| Danmark                    | +45-38 32 31 20                                                                                  |  |  |  |  |  |  |  |
| Deutschland                | +49-(0)69-51 709 427                                                                             |  |  |  |  |  |  |  |
| España                     | +34-91-275 45 88                                                                                 |  |  |  |  |  |  |  |
| France                     | +33-(0)1-57 32 32 71                                                                             |  |  |  |  |  |  |  |
| Ireland                    | +353-(0)1 524 50 80                                                                              |  |  |  |  |  |  |  |
| Italia                     | +39-02-91 48 30 31                                                                               |  |  |  |  |  |  |  |
| Magyarország               | +36 (1) 777-4853                                                                                 |  |  |  |  |  |  |  |
| Nederland                  | +31-(0)-20-200 84 33                                                                             |  |  |  |  |  |  |  |
| Norge                      | +47-(0)24 159 579                                                                                |  |  |  |  |  |  |  |
| Österreich                 | +43-(0)1 206 091 026                                                                             |  |  |  |  |  |  |  |
| Polska                     | 00800 441 17 19                                                                                  |  |  |  |  |  |  |  |
| Portugal                   | +351-21-415 90 16                                                                                |  |  |  |  |  |  |  |
| Россия                     | +7(495) 641 34 60                                                                                |  |  |  |  |  |  |  |
| Schweiz/Suisse<br>Svizzera | D +41-(0)22 761 40 12<br>F +41-(0)22 761 40 16<br>I +41-(0)22 761 40 20<br>E +41-(0)22 761 40 25 |  |  |  |  |  |  |  |

| South Africa                                                        | 0800 981 089                                             |
|---------------------------------------------------------------------|----------------------------------------------------------|
| Suomi                                                               | +358-(0)9 725 191 08                                     |
| Sverige                                                             | +46-(0)8-501 632 83                                      |
| Türkiye                                                             | 00800 44 882 5862                                        |
| United Arab<br>Emirates                                             | 8000 441-4294                                            |
| United Kingdom                                                      | +44-(0)203-024-81 59                                     |
| European,<br>Mid. East., &<br>African Hq.<br>Morges,<br>Switzerland | English: +41-(0)22 761 40 25<br>Fax: +41-(0)21 863 54 02 |
| Eastern Europe                                                      | English: 41-(0)22 761 40 25                              |
| Argentina                                                           | +0800 555 3284                                           |
| Brasil                                                              | +0800 891 4173                                           |
| Canada                                                              | +1-866-934-5644                                          |
| Chile                                                               | +1230 020 5484                                           |
| Colombia                                                            | 01-800-913-6668                                          |
| Latin America                                                       | +1 800-578-9619                                          |
| Mexico                                                              | 01.800.800.4500                                          |
| United States                                                       | +1 646-454-3200                                          |

© 2012 Logitech, Inc. All rights reserved. Logitech, the Logitech logo, and other Logitech marks are owned by Logitech and may be registered. Microsoft, Windows Vista, Windows, and the Windows logo are trademarks of the Microsoft group of companies. Android is a trademark of Google Inc. The Bluetooth® word mark and logos are owned by the Bluetooth SIG, Inc. and any use of such marks by Logitech is under license. All other trademarks are the property of their respective owners.

#### 621-000105.002